# HONDA

## INSTRUKCJA KONFIGURACJI I PAROWANIA

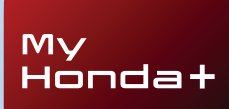

## My Honda+

## Stała łączność

Download on the App Store

Aplikacja My Honda+ za pomocą telefonu pozwala mieć samochód zawsze pod ręką – niemal w kieszeni.

Oprócz tego działa dwukierunkowo: zapewnia kontrolę poziomu naładowania akumulatora i stanu układu klimatyzacji oraz umożliwia otrzymywanie przypomnień o przeglądzie.

Umożliwia również korzystanie z przydatnych funkcji, takich jak zdalne blokowanie/ odblokowywanie drzwi, wirtualna deska rozdzielcza czy zapraszanie innych kierowców.

## Treść

| Wprowadzenie                                                   | 3  |
|----------------------------------------------------------------|----|
| Pierwsze kroki                                                 | 4  |
| Parowanie                                                      | 5  |
| Dodawanie samochodów                                           | 11 |
| Zapraszanie kierowców                                          | 13 |
| Aktywacja cyfrowego kluczyka                                   | 15 |
| Korzystanie z cyfrowego kluczyka                               | 16 |
| Wyłączenie blokady/<br>odblokowanie drzwi i cyfrowy<br>kluczyk | 18 |

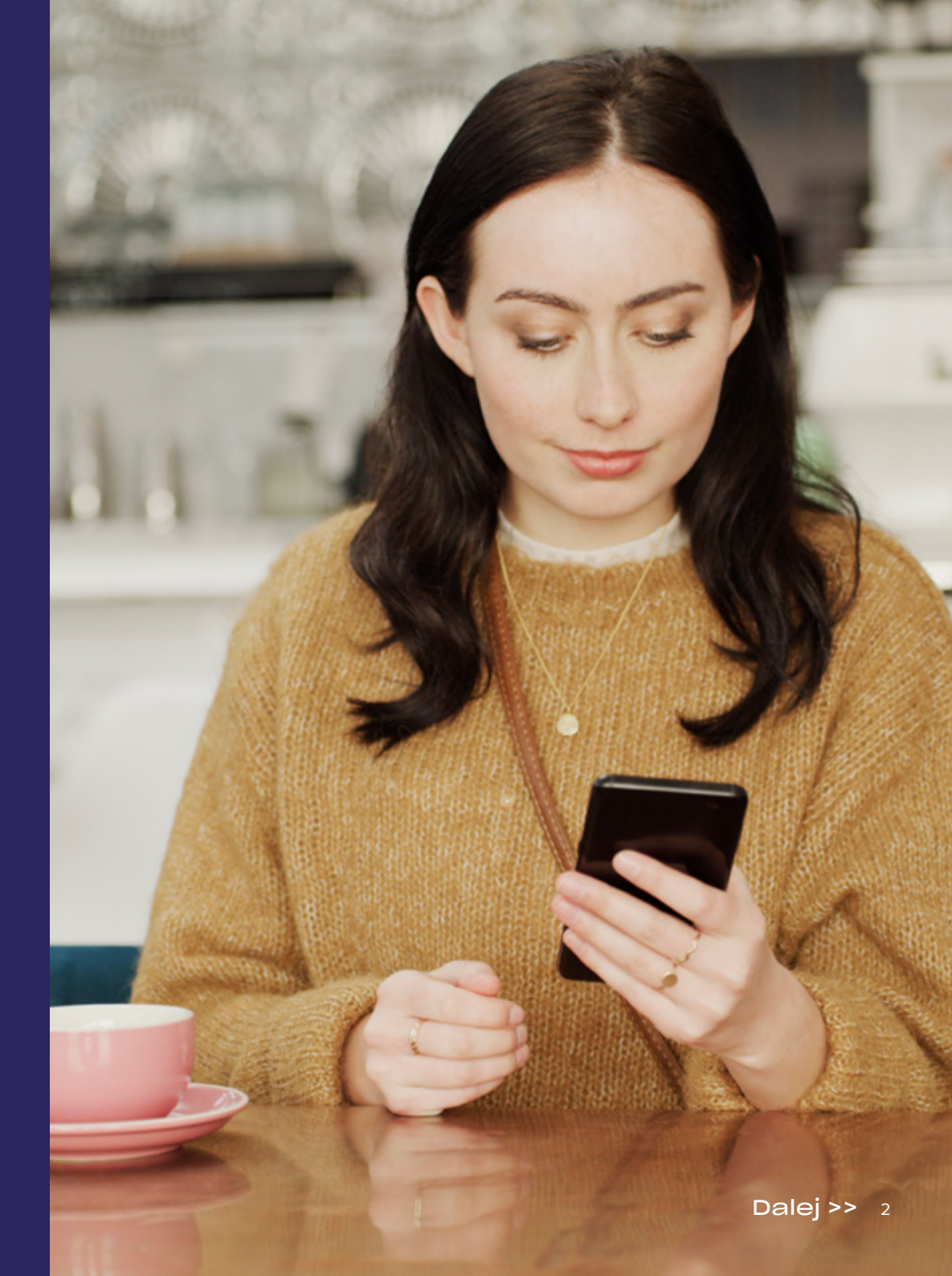

## My Honda+

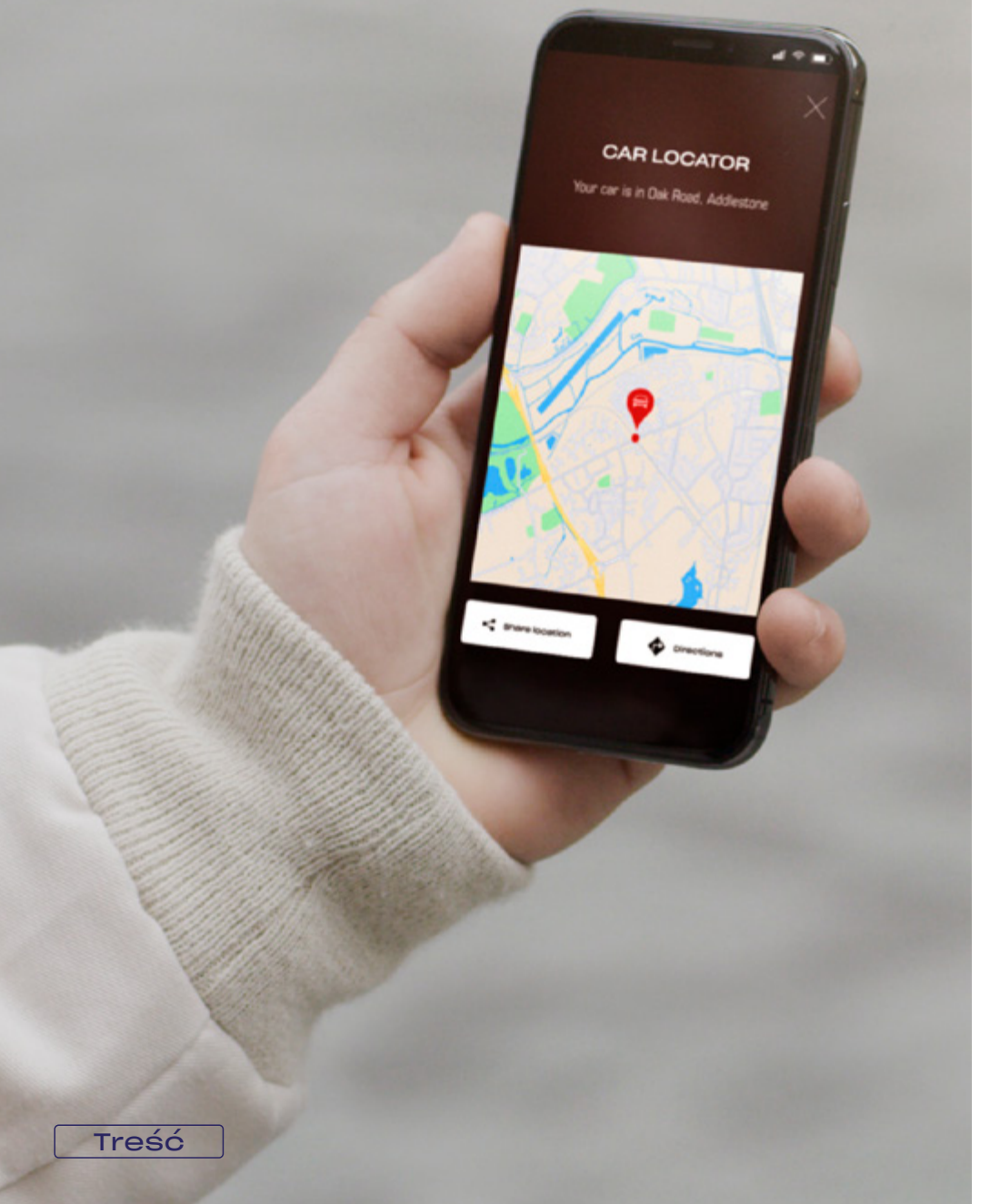

## Bliżej samochodu

Aplikacja My Honda+ zapewnia dostęp do szeregu usług łączności, które pomagają kierowcy zarówno podczas jazdy, jak i po opuszczeniu samochodu. Przyjrzyjmy się jej dokładniej.

#### Spokój i komfort

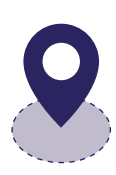

Dostępna jest możliwość monitorowania samochodu. Wystarczy utworzyć wirtualną granicę (geofencing), aby otrzymać powiadomienie, gdy samochód opuści wyznaczoną strefę. Jeżeli masz problem ze znalezieniem swojego samochodu, możesz to z łatwością zrobić za pomocą funkcji lokalizowania pojazdu, która wskaże jego położenie na mapie wyświetlanej na smartfonie.

#### Zawsze i wszędzie

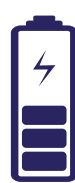

Dzięki funkcji zdalnego ładowania można z dowolnego miejsca wydać polecenie naładowania akumulatora Hondy e. Po zakończeniu tego procesu z samochodu zostanie wysłane odpowiednie powiadomienie. A funkcja zdalnego sterowania klimatyzacją pozwala ustawić wcześniej odpowiednią temperaturę w samochodzie Jeżeli na przykład zapowiada się zimny poranek, Hondę e:Ny1 można rozgrzać pół godziny przed wyjściem z domu. Stanowi to gwarancję ciepłego powitania.

## My Hondat

#### Parowanie

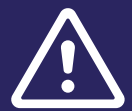

Przed rozpoczęciem tego procesu należy upewnić się, że aplikacja My Honda+ została pobrana i zaakceptowano warunki jej użytkowania.

Po zaakceptowaniu warunków ogólnych ASO aktywuje wbudowaną kartę e-sim. Umożliwi to przeprowadzenie procesu parowania smartfonu z pojazdem.

Współdziałanie smartfonu i samochodu zależy od dobrego połączenia z internetem, dlatego najpierw należy sprawdzić jakość tego połączenia.

#### Pierwsze kroki

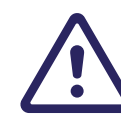

Te czynności musi wykonać właściciel samochodu. Inne osoby nie powinny tego robić w jego imieniu.

1 Po pierwszym włączeniu zasilania samochodu zostanie wyświetlony następujący komunikat.

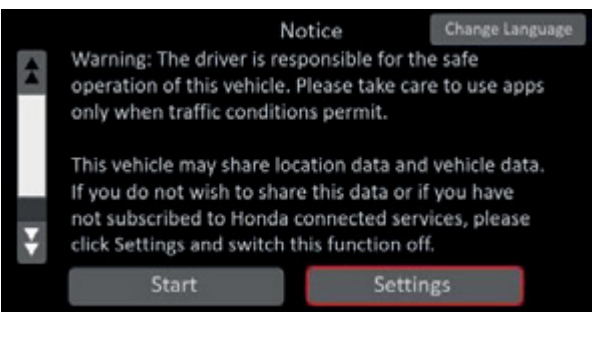

#### 2 Aby aktywować usługi łączności, wybierz opcję "Ustawienia".

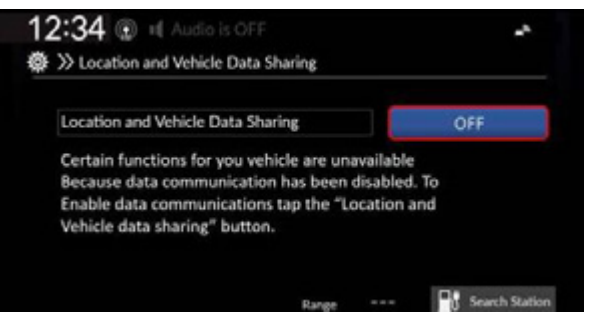

#### 3 "Ustawienia udostępniania danych" muszą być włączone.

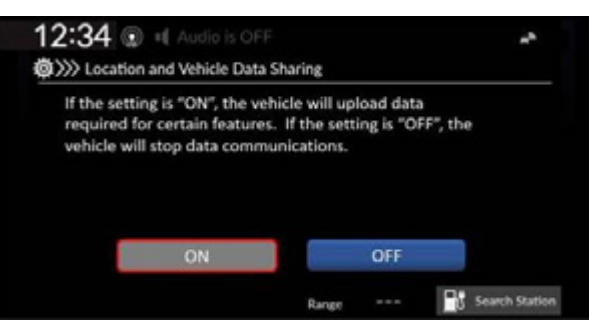

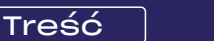

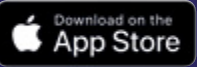

Przed rozpoczęciem procesu parowania należy wyłączyć zasilanie samochodu.

1 Upewnij się, że zasilanie samochodu jest wyłączone.

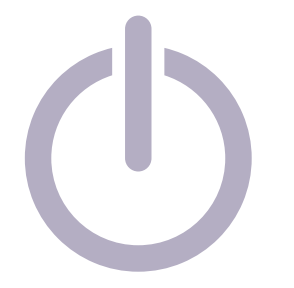

4 Wybierz opcję "Sparuj aplikację z samochodem".

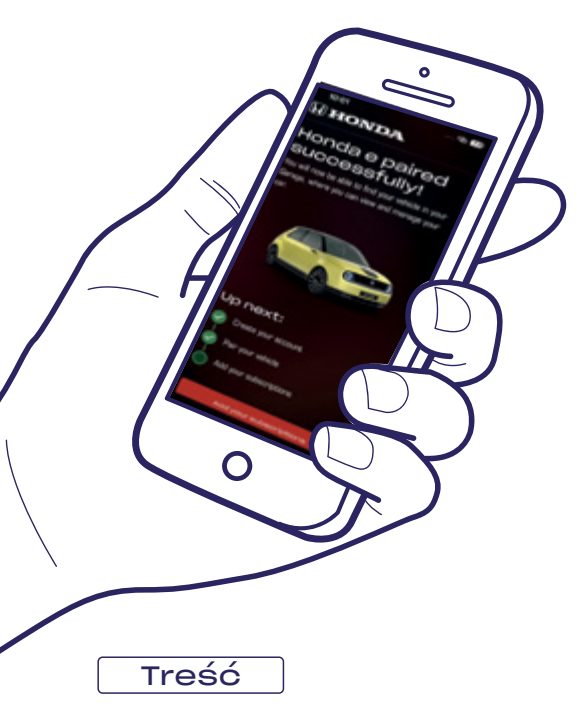

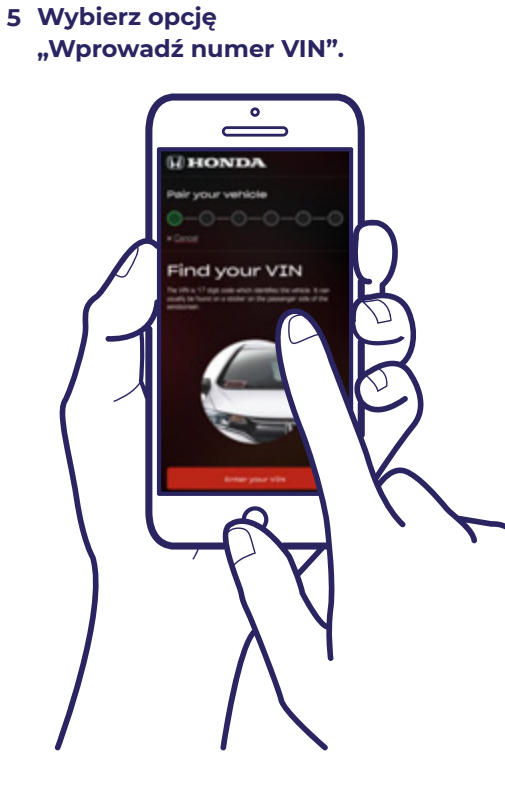

2 Uruchom aplikację My Honda+.

My

Honda+

3 Wybierz opcję "Dodaj samochód".

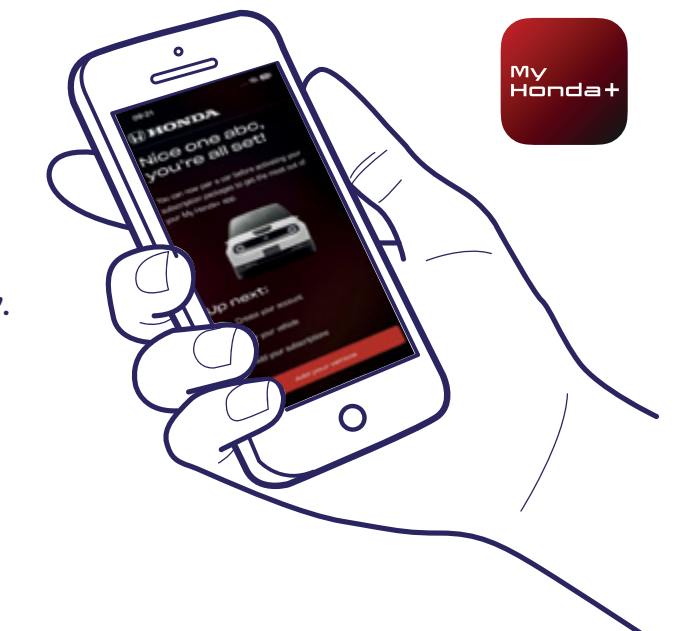

6 Wybierz "OK", aby zezwolić aplikacji My Honda+ na dostęp do kamery telefonu.

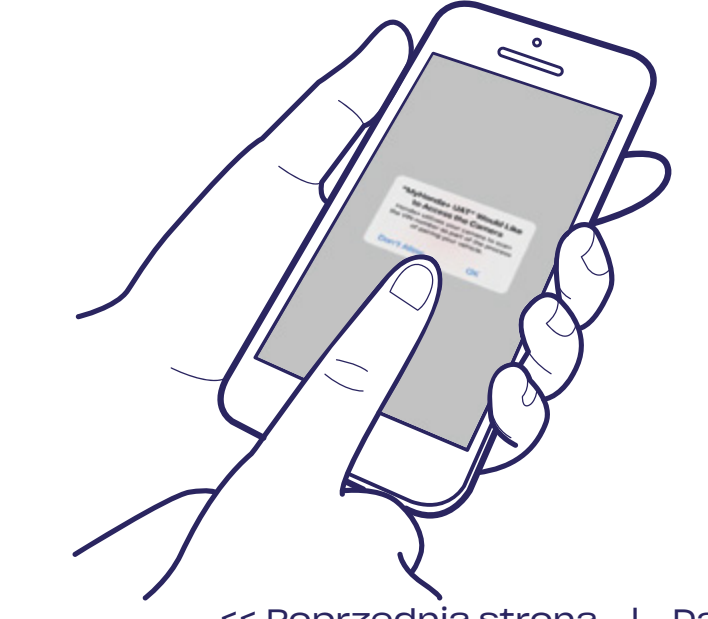

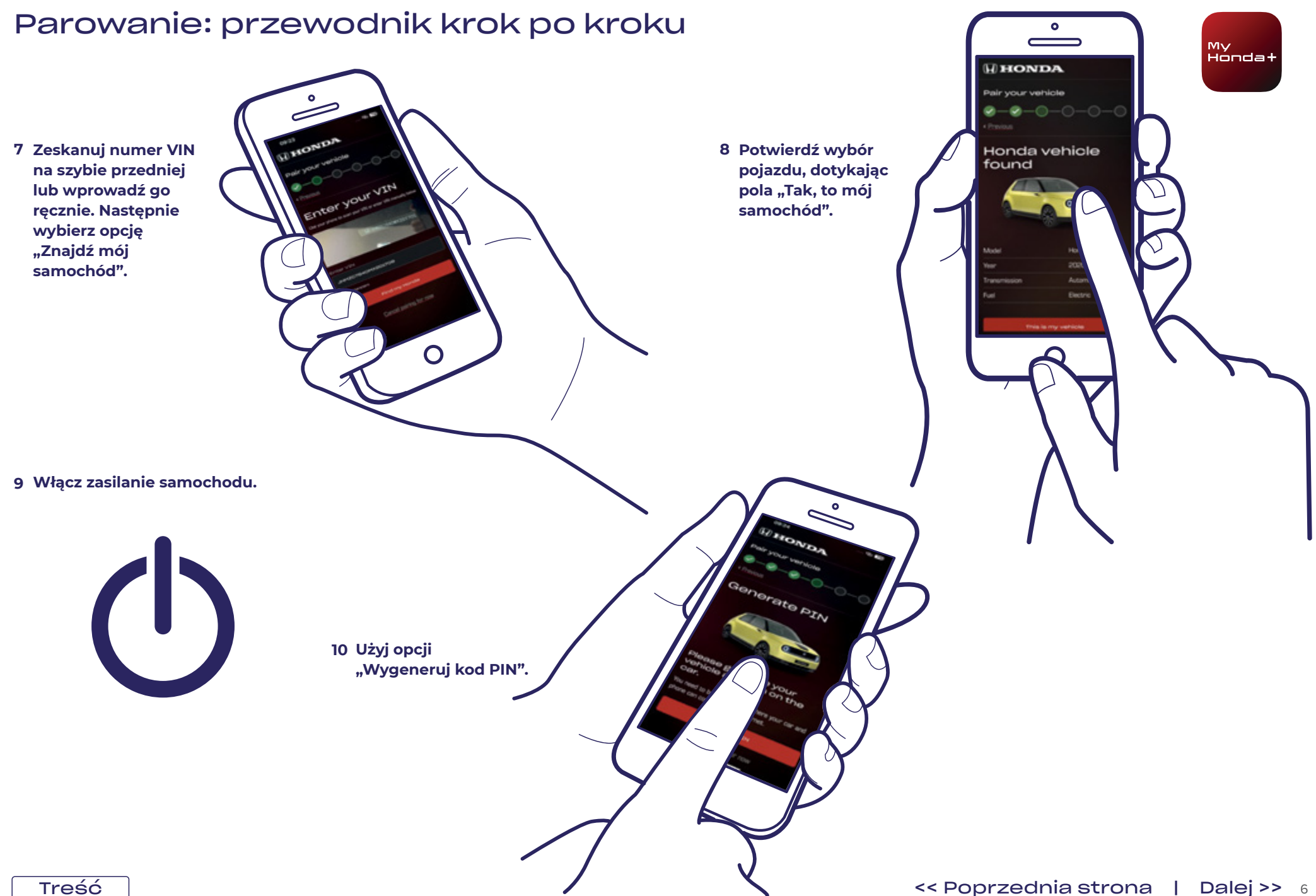

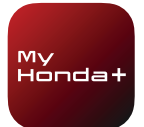

11 Po kilku minutach w górnej części ekranu pojawi się okienko z powiadomieniem "Weryfikacja danych właściciela". Należy go dotknąć.

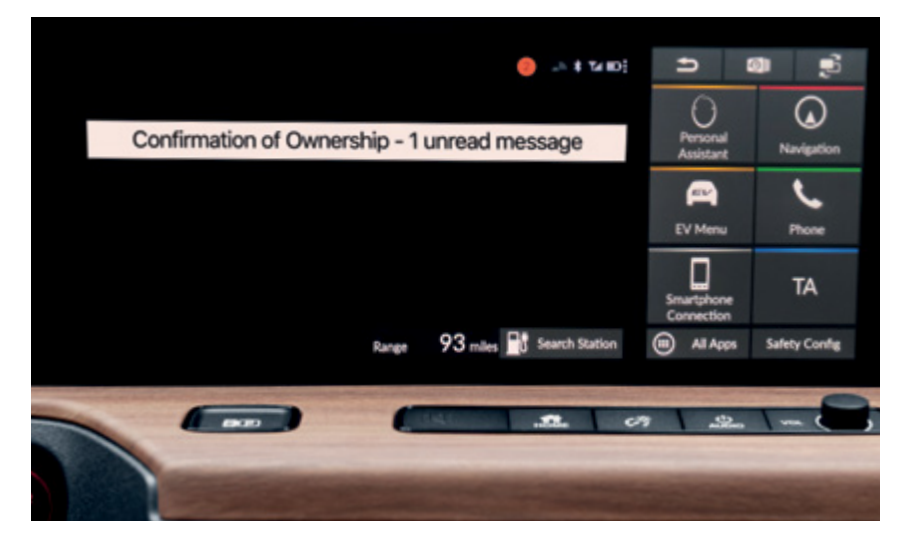

13 Dotknij pozycji "Weryfikacja danych właściciela", a następnie opcji "Otwórz".

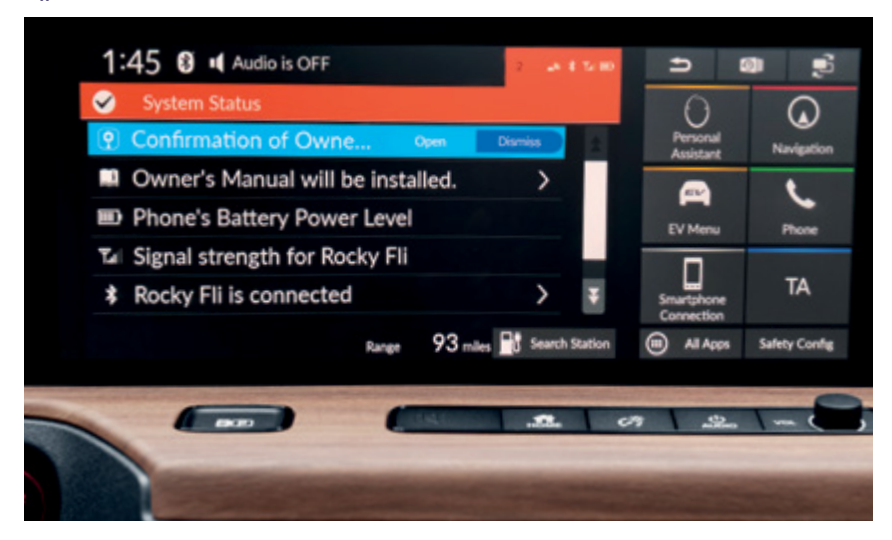

12 Jeżeli nie uda się wybrać tej opcji na czas, dotknij małego pomarańczowego kółka w górnej części ekranu, które symbolizuje powiadomienia.

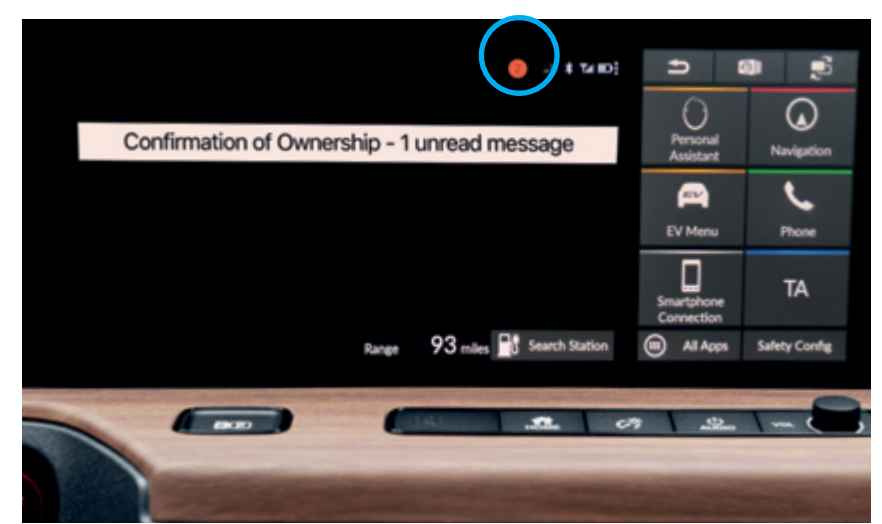

<< Poprzednia strona | Dalej >> 7

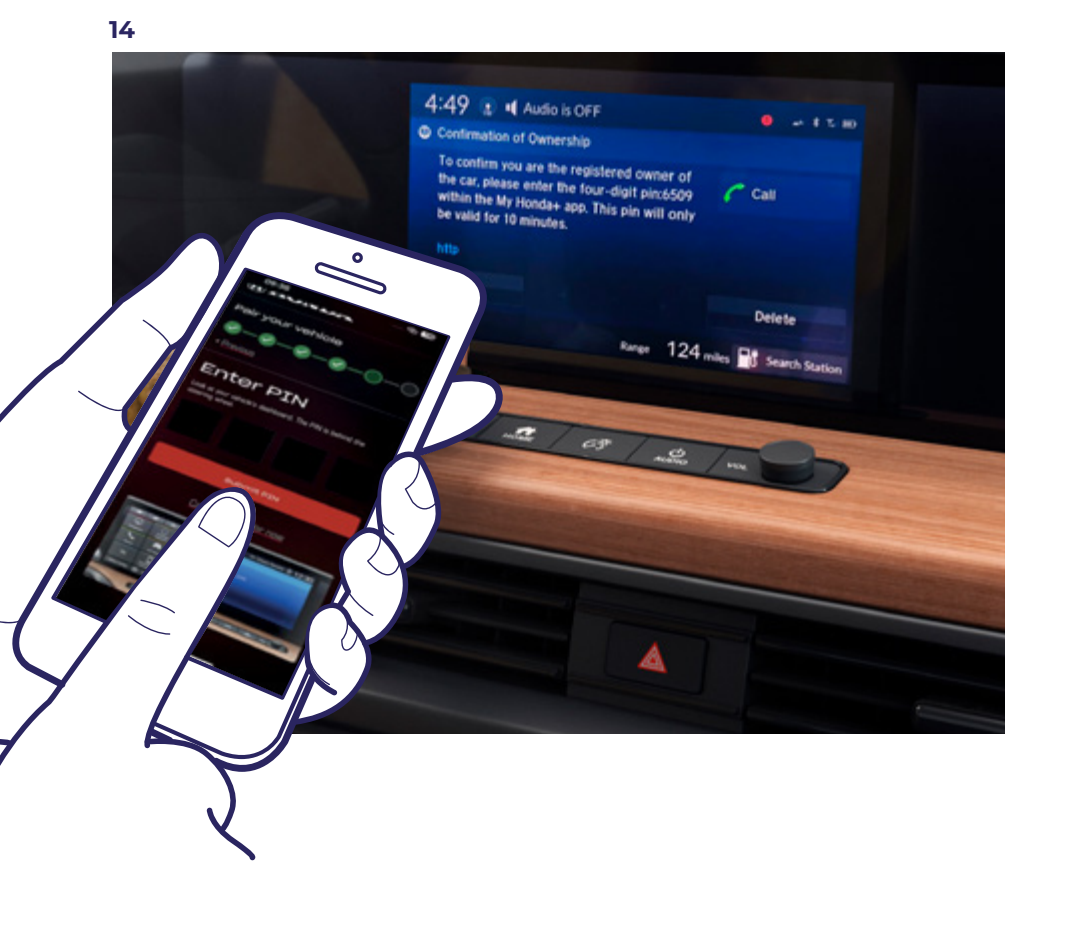

Na ekranie pojawi się kod PIN. Wprowadź go w swoim smartfonie i wybierz opcję "Prześlij". Kod PIN jest ważny jedynie przez 10 minut. Jeżeli ten krok nie zostanie wykonany na czas, konieczne będzie ponowne rozpoczęcie procesu parowania.

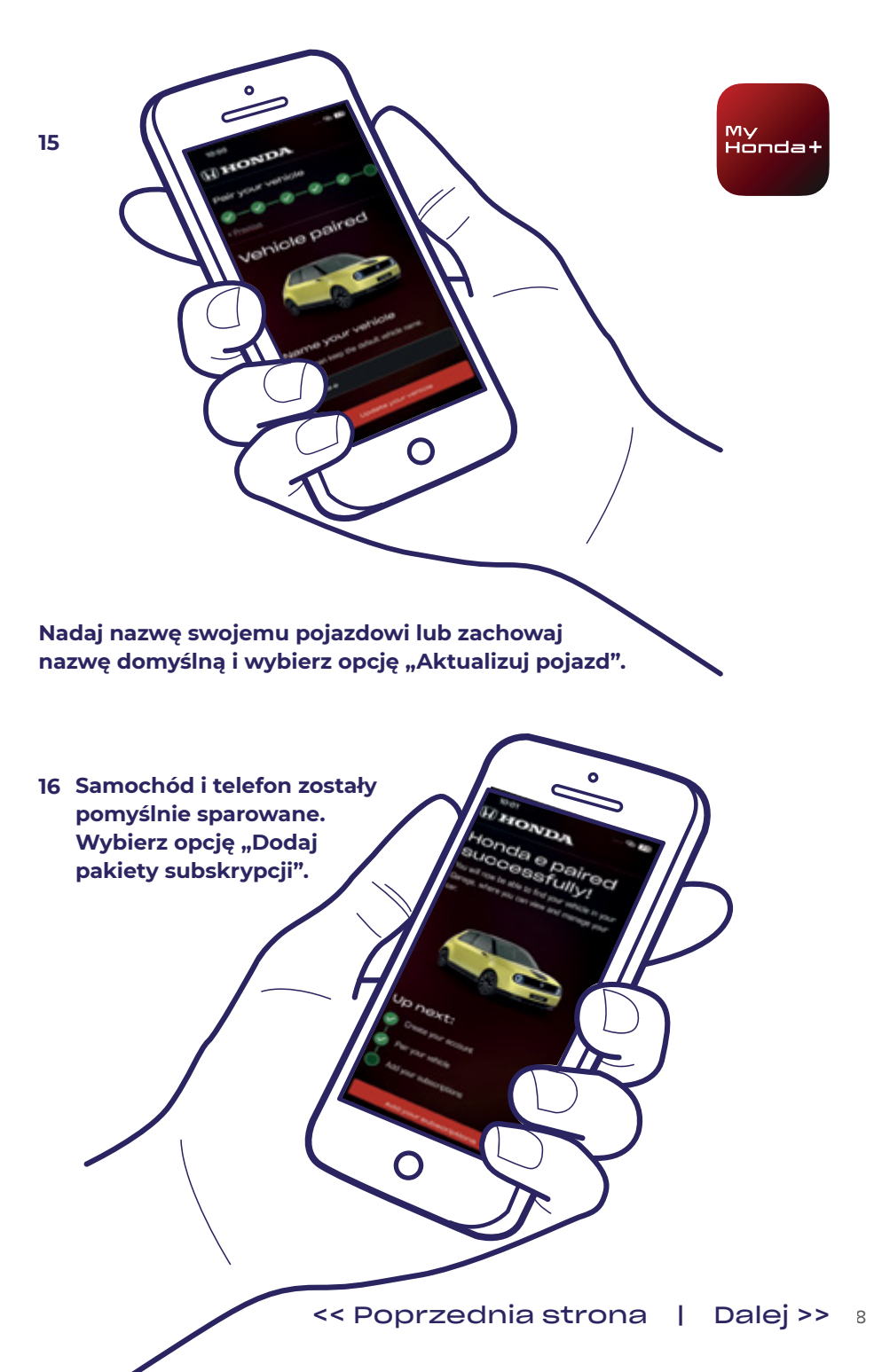

Treść

17 Wyłącz i ponownie włącz zasilanie samochodu, a następnie odczekaj 10 minut. Proces parowania zostanie sfinalizowany.

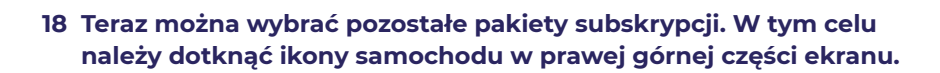

10 mins

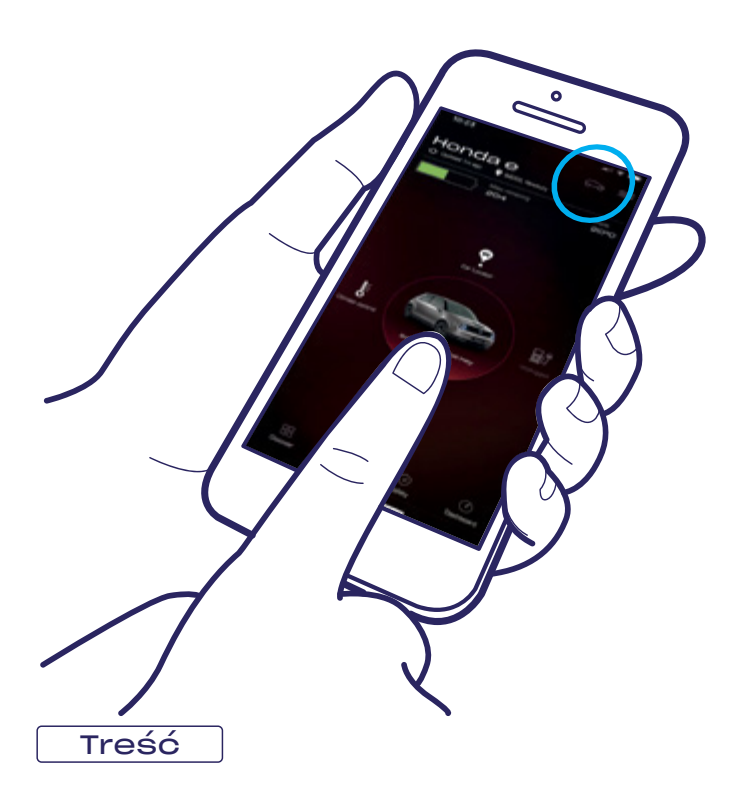

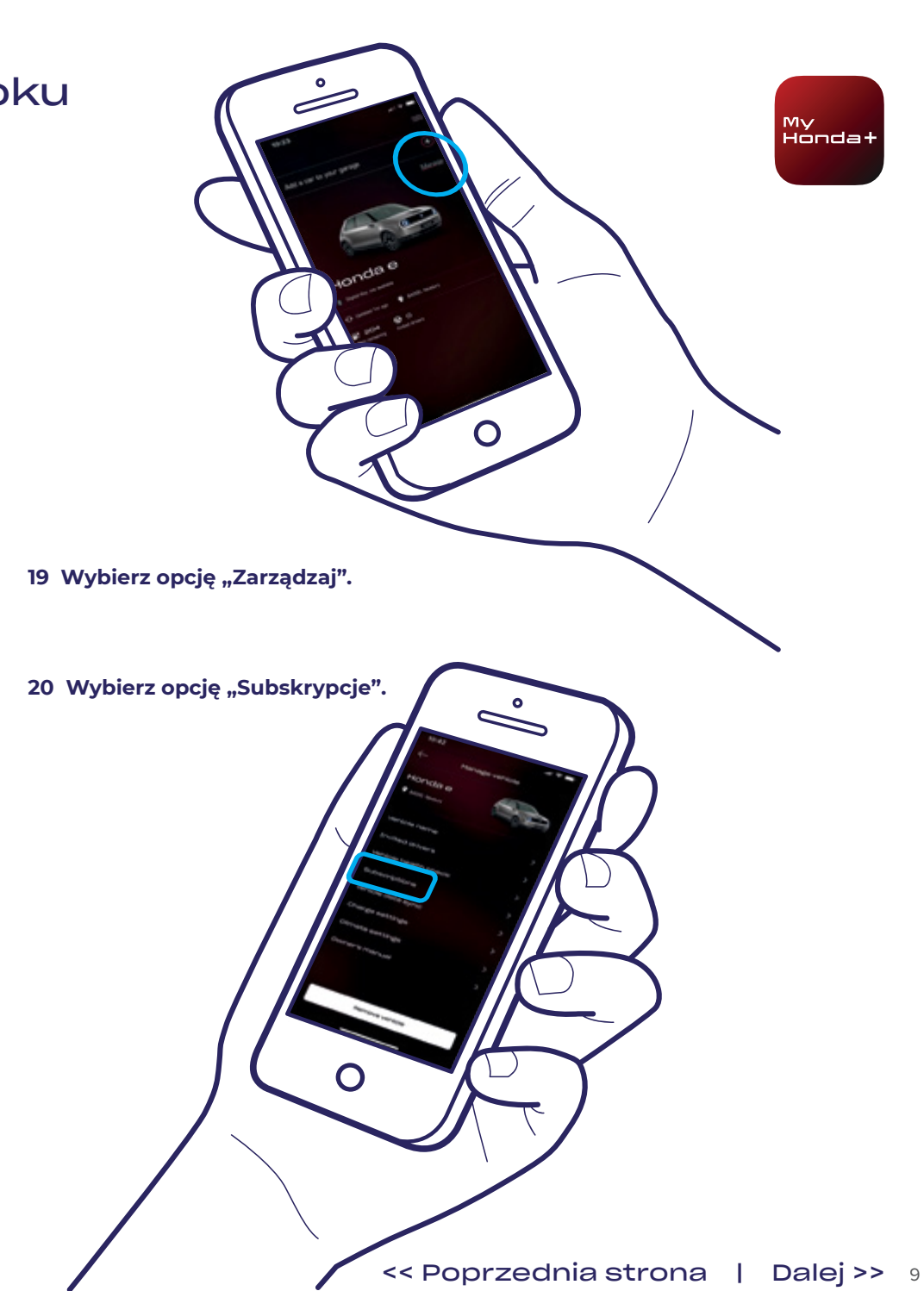

21 Teraz możesz wybrać wszystkie dostępne pakiety subskrypcji. Wystarczy przejść w dół i użyć opcji "Zapłać teraz".

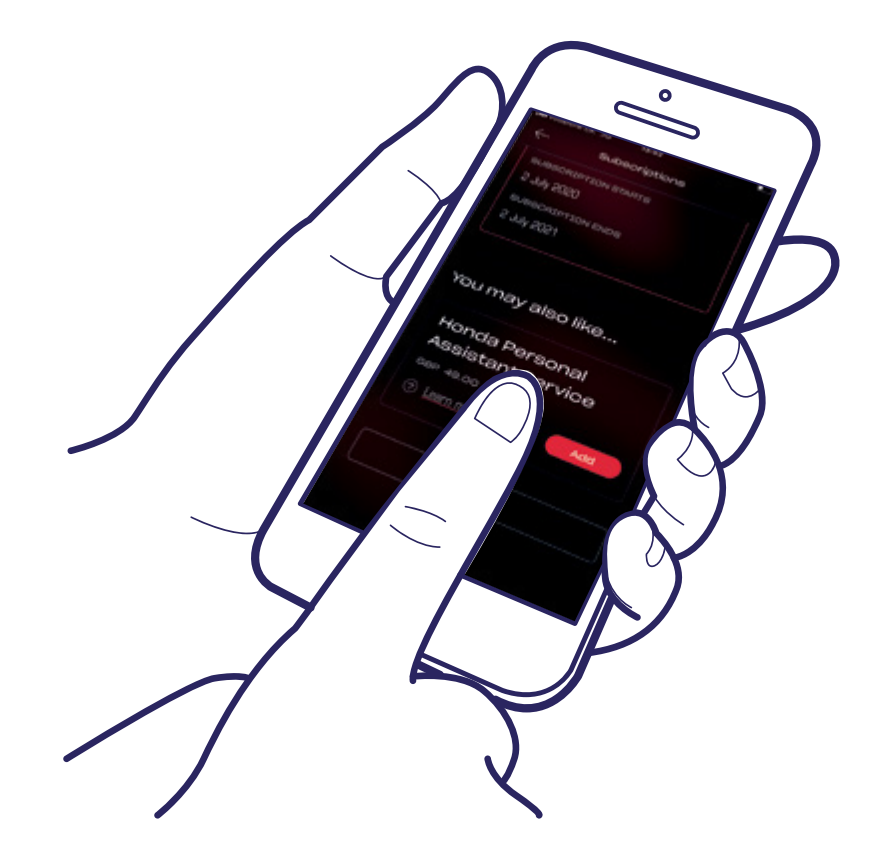

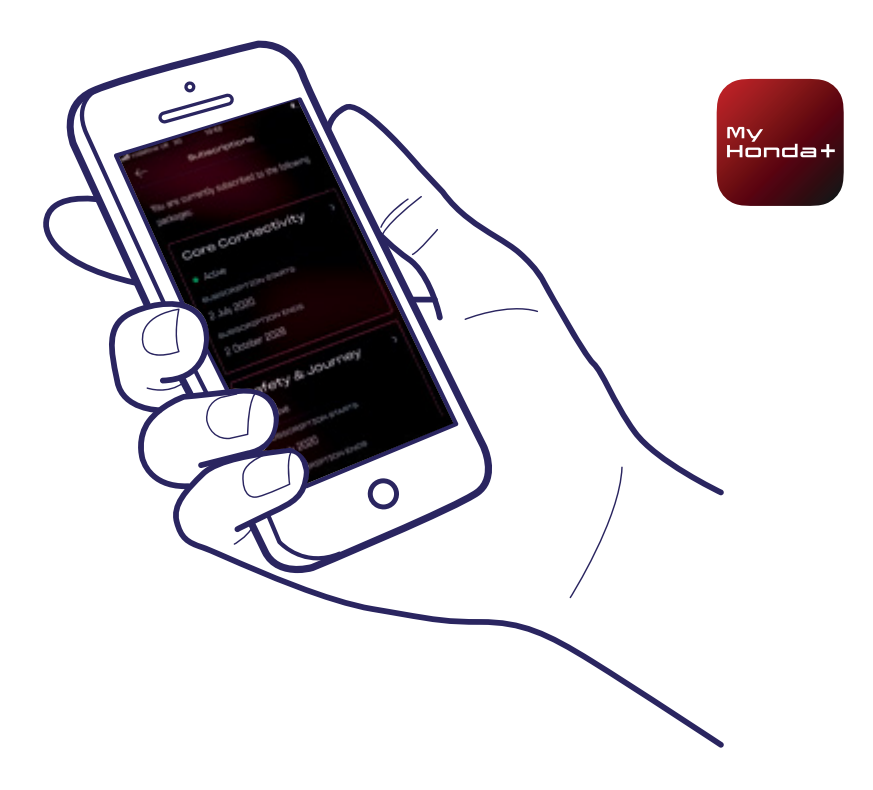

22 Nastąpi przekierowanie na stronę płatności WorldPay. Po pomyślnym zakończeniu tego procesu wszystkie wybrane pakiety subskrypcji staną się dostępne.

#### Gratulacje!

Telefon i samochód zostały pomyślnie sparowane, dzięki czemu można rozpocząć korzystanie z aplikacji My Honda+ ze wszystkimi pakietami subskrypcji.

Każdy telefon/aplikacja może zarządzać maksymalnie pięcioma pojazdami w "garażu" aplikacji.

Aby dodać kolejne samochody do "garażu", należy wykonać czynności opisane na kolejnych stronach.

#### Dodawanie samochodów do "garażu"

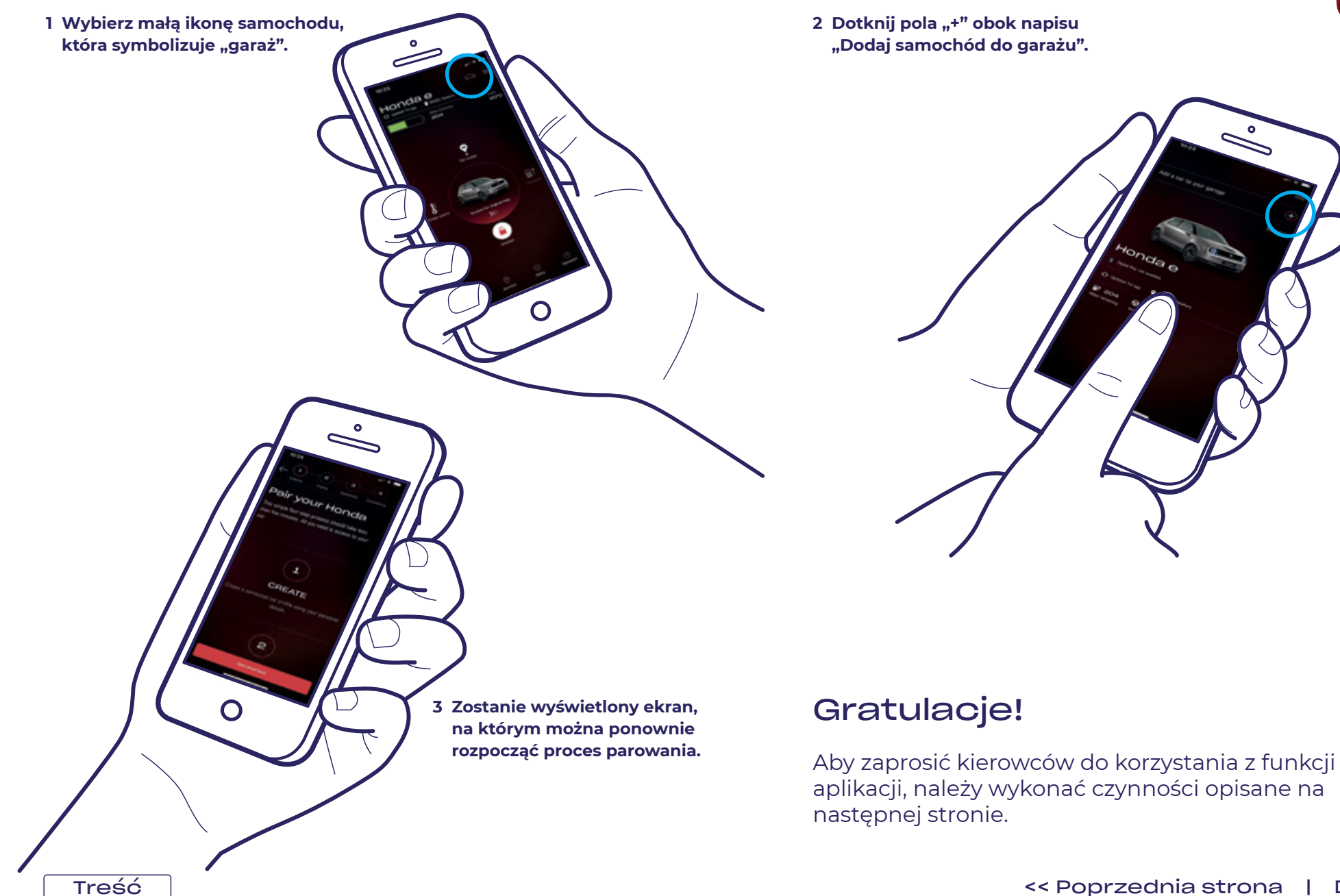

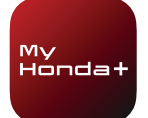

## Zapraszanie kierowców

1 Wybierz małą ikonę samochodu, która symbolizuje "garaż".

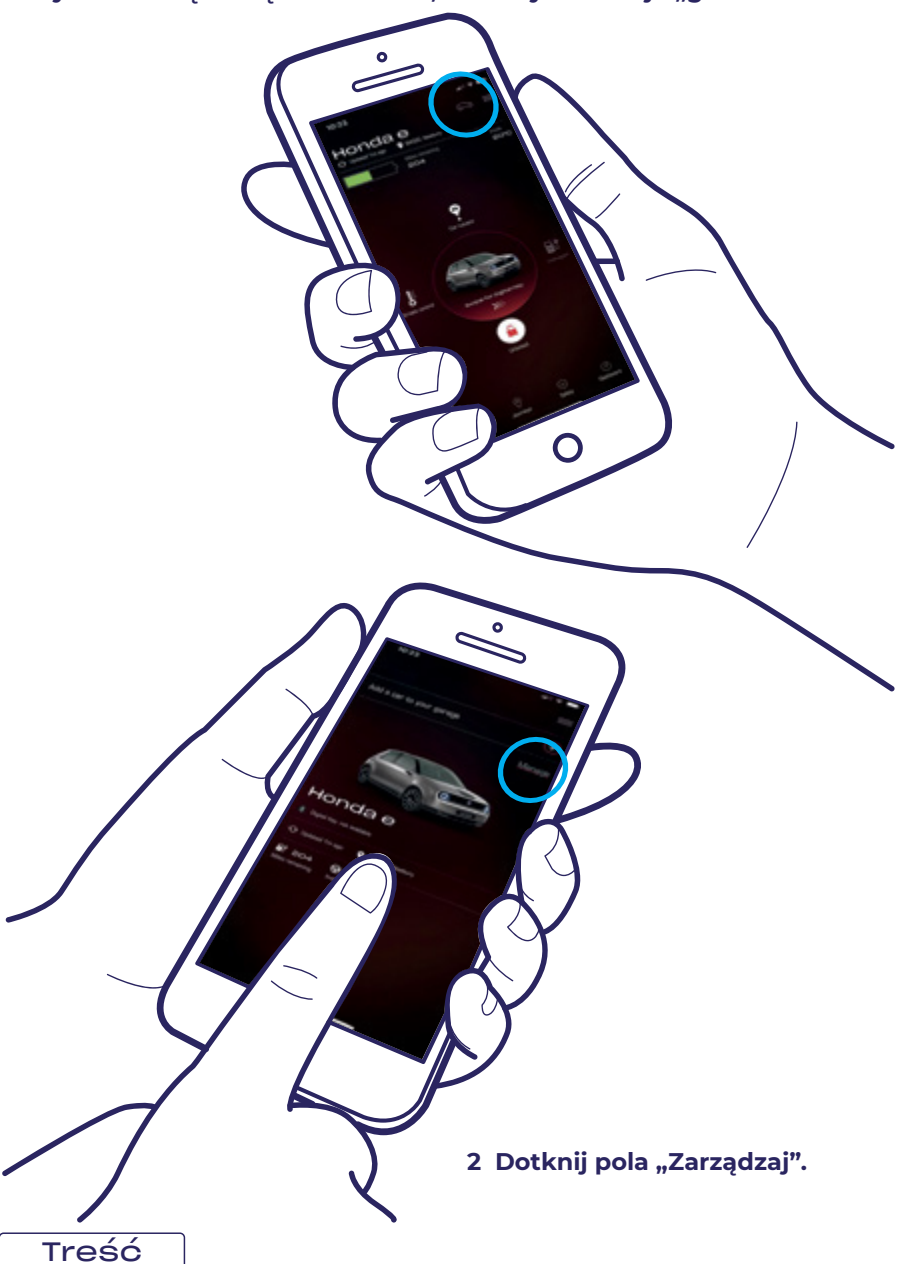

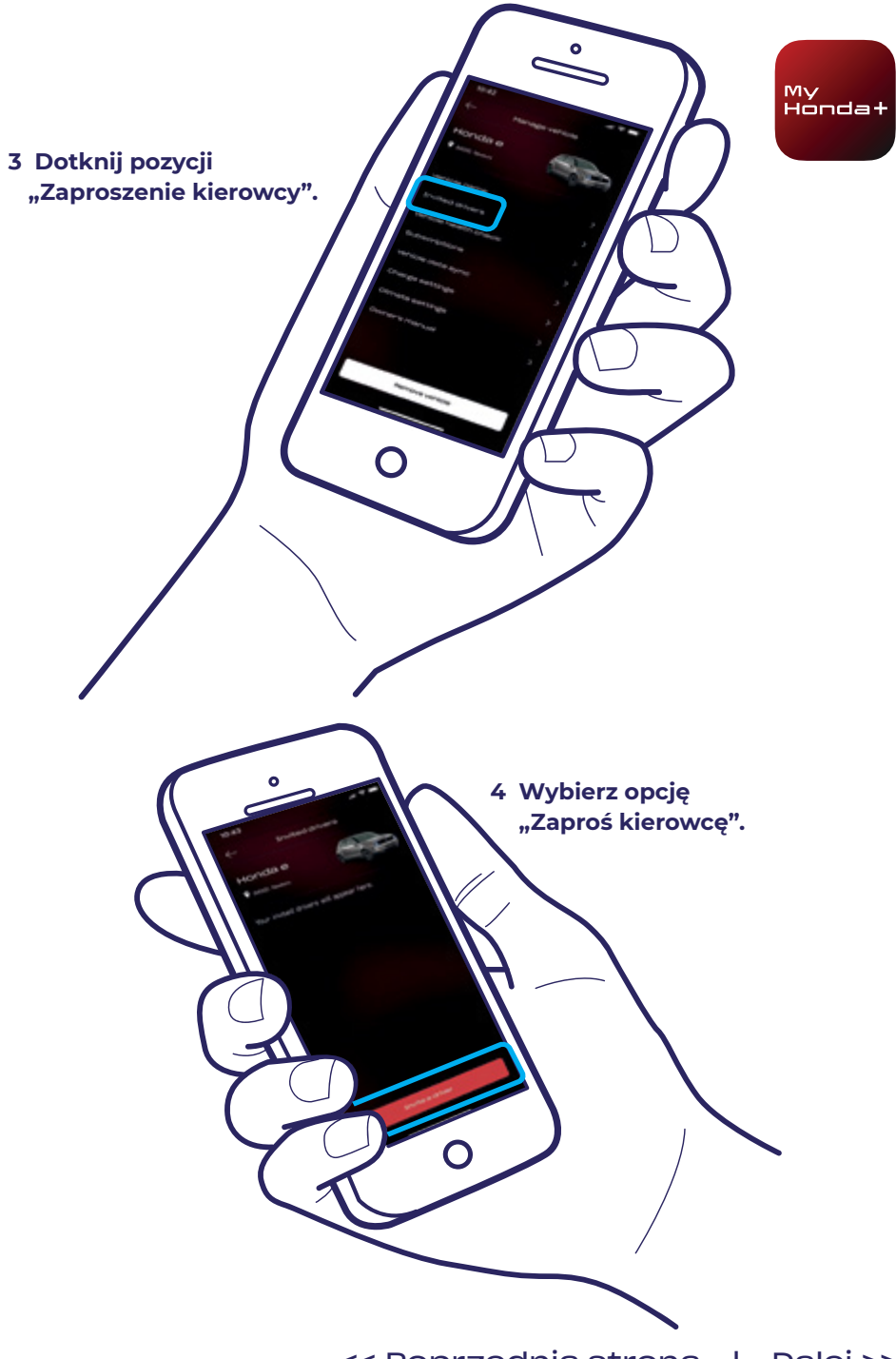

### Zapraszanie kierowców

Ο

5 Wprowadź adres e-mail zapraszanego kierowcy, a następnie wybierz żądany poziom dostępu i dotknij opcji "Wyślij".

> 6 Zaproszenie zostało wysłane. W razie potrzeby użyj opcji "Zaproś kierowcę", aby zaprosić kolejnych kierowców.

7 Za pomocą strzałki możesz zmienić poziom dostępu danego kierowcy lub usunąć jego uprawnienia dostępu.

Pomoc techniczna

odwiedzić stronę honda.pl

Aby uzyskać więcej informacji i dodatkową pomoc

techniczną w jakichkolwiek kwestiach związanych z aplikacją

My Honda+, należy skontaktować się z lokalnym Dealerem Hondy, zadzwonić pod numer +48 22 545 7 999 lub 801 811 711,

 $\mathbf{O}$ 

My Hondat

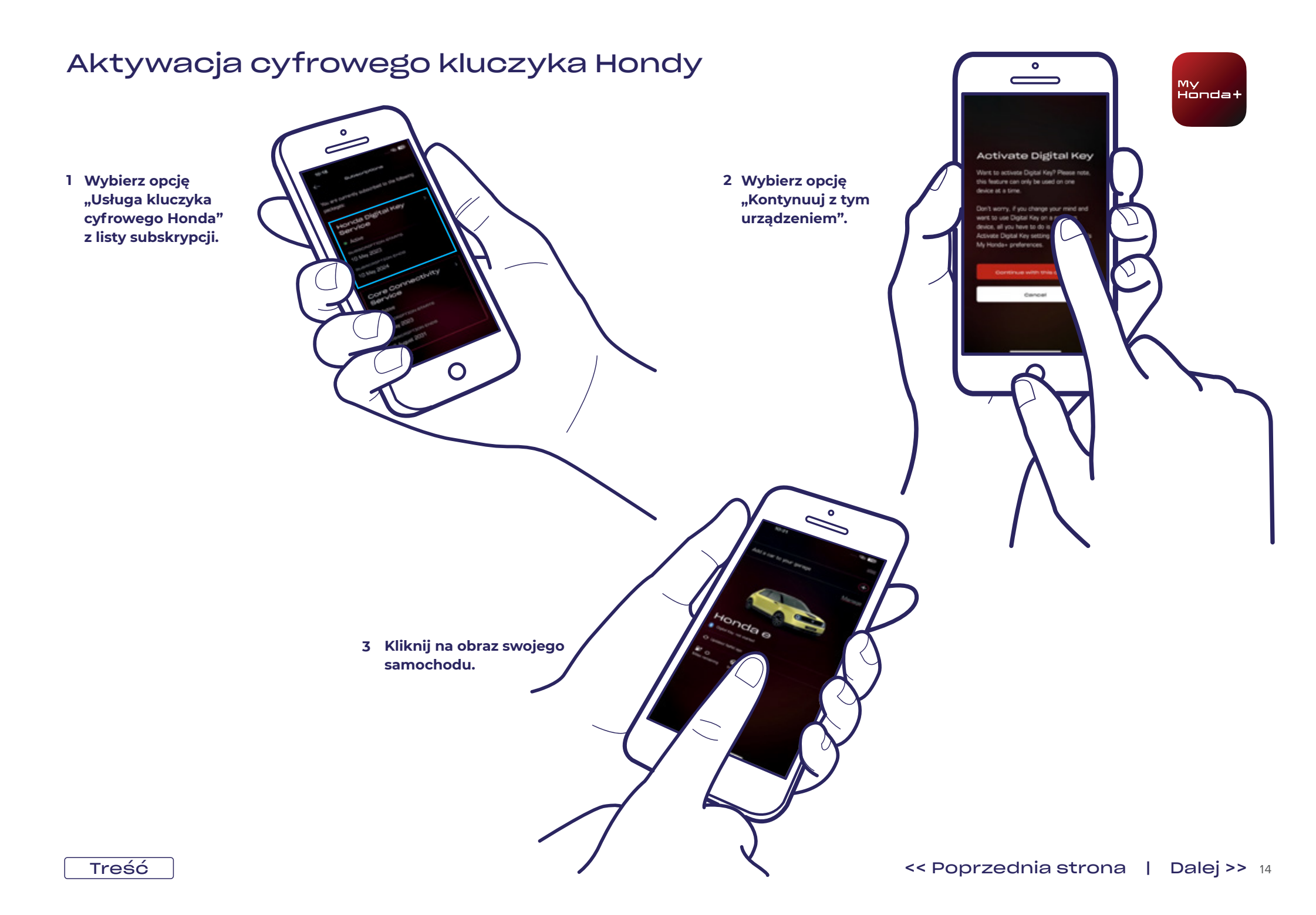

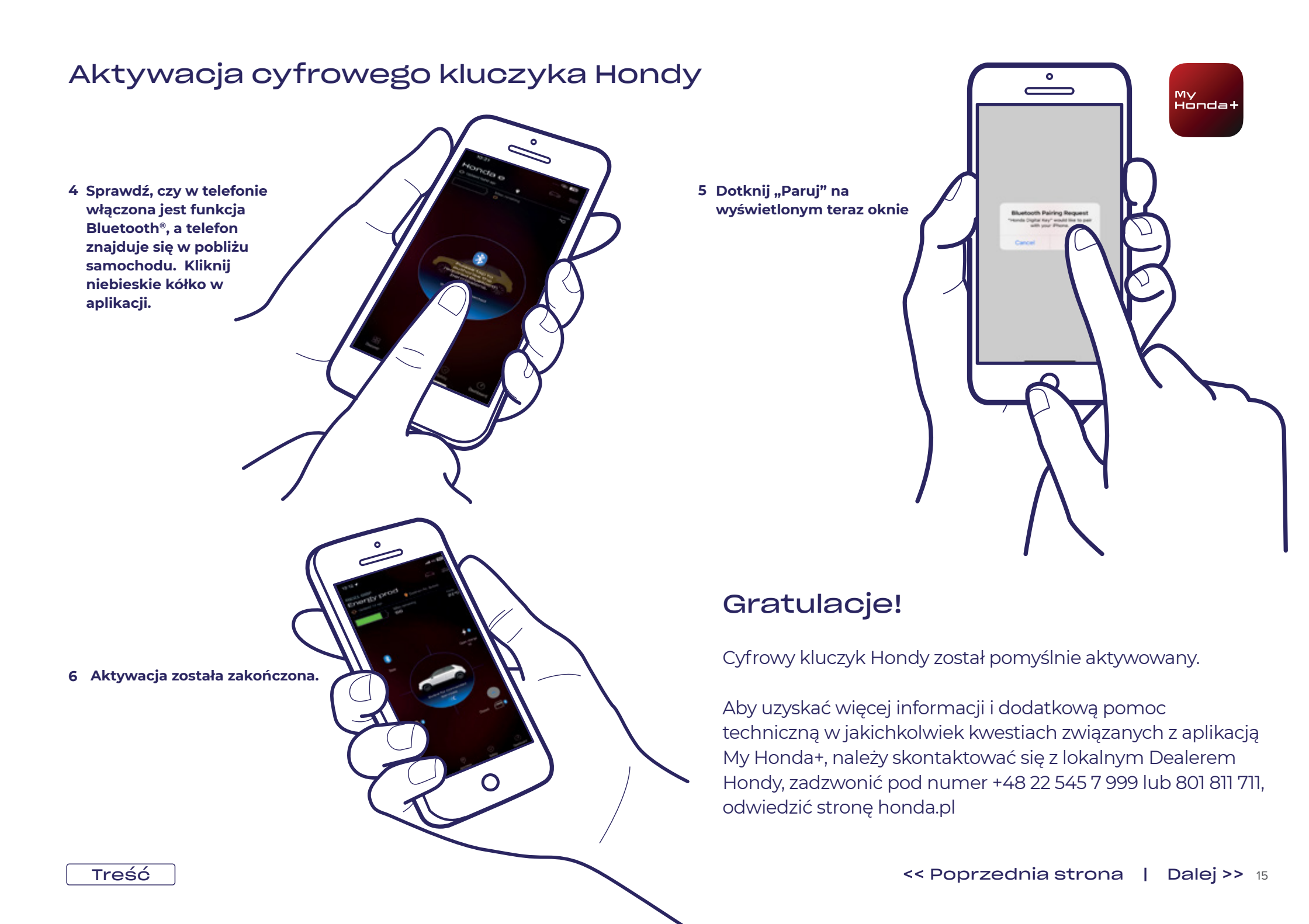

#### Korzystanie z cyfrowego kluczyka

1 Dotknij opcji "Odblokuj", aby odblokować drzwi.

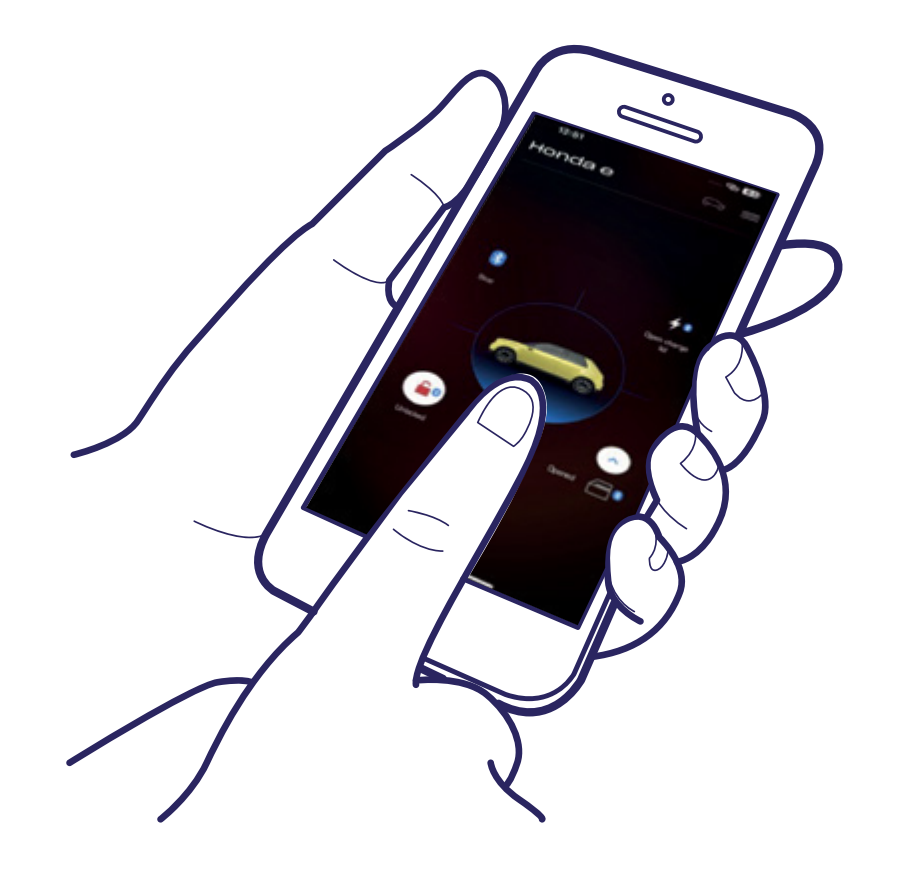

#### 2 Otwórz drzwi kierowcy.

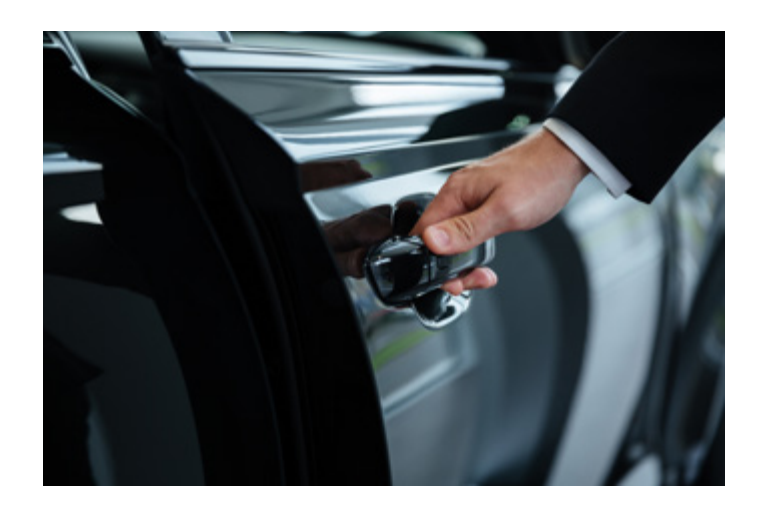

3 Wprowadź 4-cyfrowy kod PIN\* na wyświetlaczu audio lub desce rozdzielczej za kierownicą.

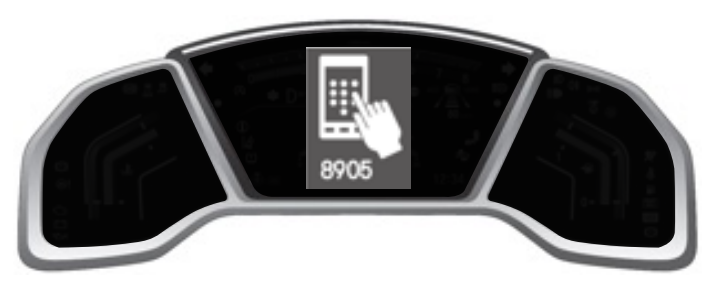

\*8905 jest wyświetlany wyłącznie w celach ilustracyjnych.

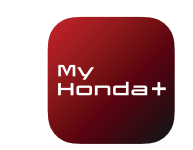

#### Korzystanie z cyfrowego klucza

4 Wprowadź kod PIN w aplikacji i wybierz opcję "Wyślij PIN".

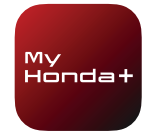

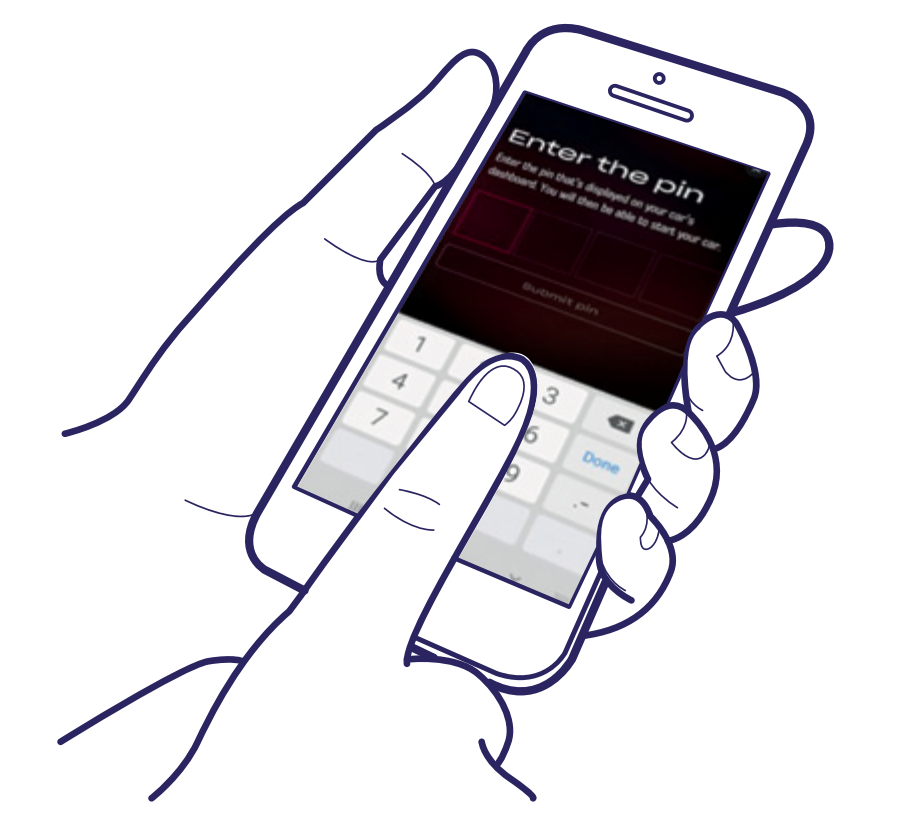

5 Wciśnij pedał hamulca i naciśnij przycisk zasilania, a następnie włącz zasilanie.

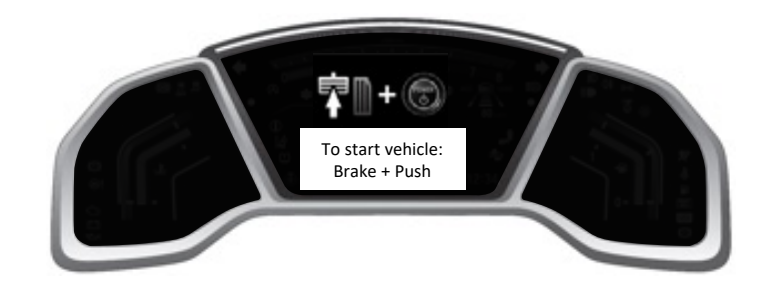

#### Gratulacje!

Możesz teraz korzystać z możliwości cyfrowego kluczyka Hondy.

Aby uzyskać więcej informacji i dodatkową pomoc techniczną w jakichkolwiek kwestiach związanych z aplikacją My Honda+, należy skontaktować się z lokalnym Dealerem Hondy, zadzwonić pod numer +48 22 545 7 999 lub 801 811 711, odwiedzić stronę honda.pl

### Wyłączenie blokady/odblokowanie drzwi i cyfrowy kluczyk

#### Wyłączenie blokady/odblokowanie drzwi

Funkcję zdalnej blokady/odblokowania drzwi można usunąć w następujący sposób:

- 1) Anulowanie subskrypcji Głównej Usługi Łączności
- 2) Usunięce pojazdu z Garażu
- 3) Usunięcie konta z aplikacji Moja Honda+
- Niewykonanie okresowego potwierdzenia własności w ciągu 2 tygodni od pojawienia się powiadomienia w aplikacji.
- 5) W przypadku przejęcia samochodu przez nowego właściciela, jeśli poprzedni właściciel nie wyłączył telematyki.
- 6) Jeśli z pewnego powodu pojazd został zresetowany zdalnie do trybu eCall z trybu normalnego przez ASO lub przez Hondę.

#### Usuwanie cyfrowego kluczyka

Funkcję cyfrowego kluczyka można usunąć na następujące sposoby:

- 1) Anulowanie subskrypcji usługi cyfrowego kluczyka Hondy
- 2) Usunięce pojazdu z Garażu
- 3) Usunięcie konta z aplikacji Moja Honda+
- 4) Niewykonanie okresowego potwierdzenia własności w ciągu 2 tygodni od pojawienia się powiadomienia w aplikacji.
- 5) Usunięcie informacji Bluetooth® sparowanego pojazdu z telefonu.
- 6) W przypadku przejęcia samochodu przez nowego właściciela, jeśli poprzedni właściciel nie wyłączył telematyki.
- Jeśli z pewnego powodu pojazd został zresetowany zdalnie do trybu eCall z trybu normalnego przez ASO lub przez Hondę.

Aby uzyskać więcej informacji i dodatkową pomoc techniczną w jakichkolwiek kwestiach związanych z aplikacją My Honda+, należy skontaktować się z lokalnym Dealerem Hondy, zadzwonić pod numer +48 22 545 7 999 lub 801 811 711, odwiedzić stronę honda.pl

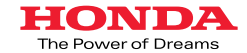

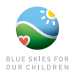

Dołożyłśmy wszelkich starań, aby zapewnić dokładność opisów, specyfikacji i funkcji związanych z aplikacją My Honda+ w tej broszurze. Zastrzegamy sobie prawo do zmiany w dowolnym momencie wszelkich aspektów wizualnych lub specyfikacji i funkcji oferowanych przez aplikacje My Honda+. Ta broszura ma charakter wyłącznie informacyjny i nie stanowi oferty. Więcej informacji można uzyskać w ASO Honda. Obowiązują warunki ogólne. Więcej informacji można znałeźć na stronie www.honda.p/Cara/owners/my-honda-plus/ower/ew